# U.S. Customs and Border Protection

# **CBP One**<sup>™</sup> Allows **Travelers (Land)** to submit advance information

# Download CBP One™

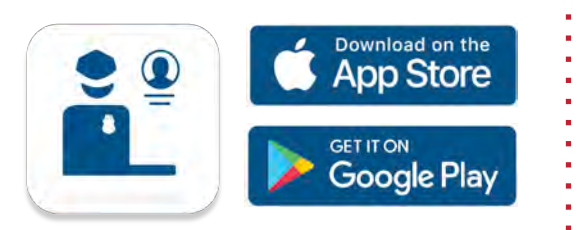

To get started, download CBP One™ from the Apple App Store or Google Play Store.

# Sign In Using Login.gov

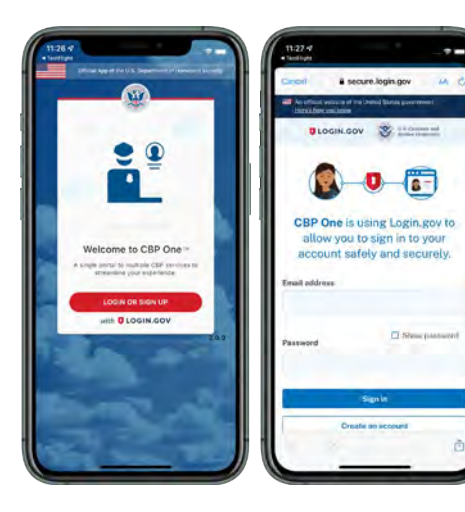

The app will redirect to **login.gov** where you can either create or login to your existing account.

## Questions? Contact us at: CBPOne@cbp.dhs.gov

1. Who Are You Tap on "Traveler" then "Land" to begin.

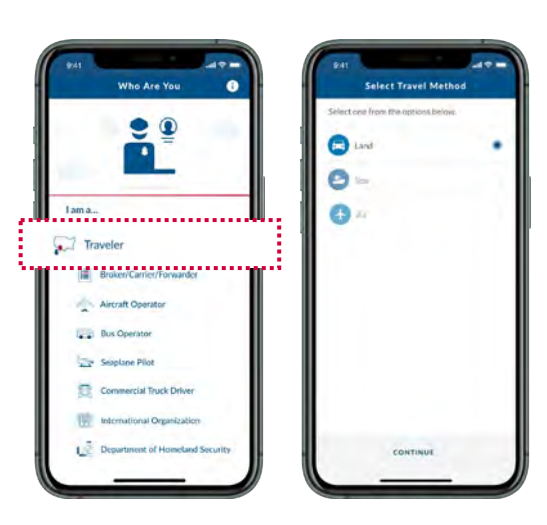

#### 4. Address Information

Fill out the destination address in the USA, along with an emergency USA point of contact. Then, provide your previous foreign address.

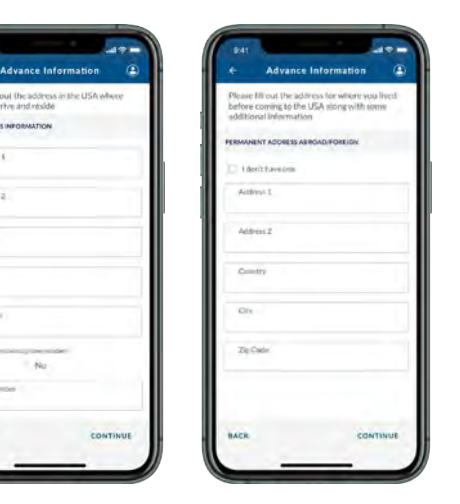

#### 2. Submit Advance Information

Select "Submit Advance Information." First time users will be prompted to create a profile. Then, select your preferred language.

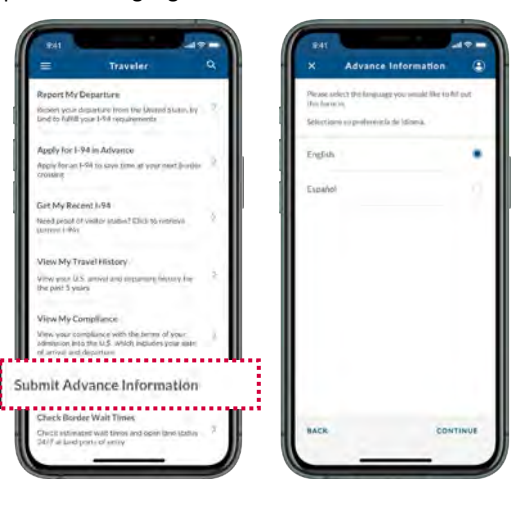

## 5. Schedule an Appointment Time

Lastly, select the requested port of entry and date of entry and choose an available time slot.

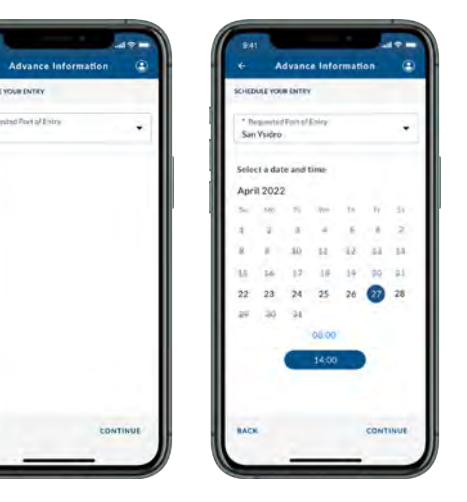

### 3. Add Individual

Select "Add Individual" and fill out the required fields for all family members traveling together on this trip.

b-ber

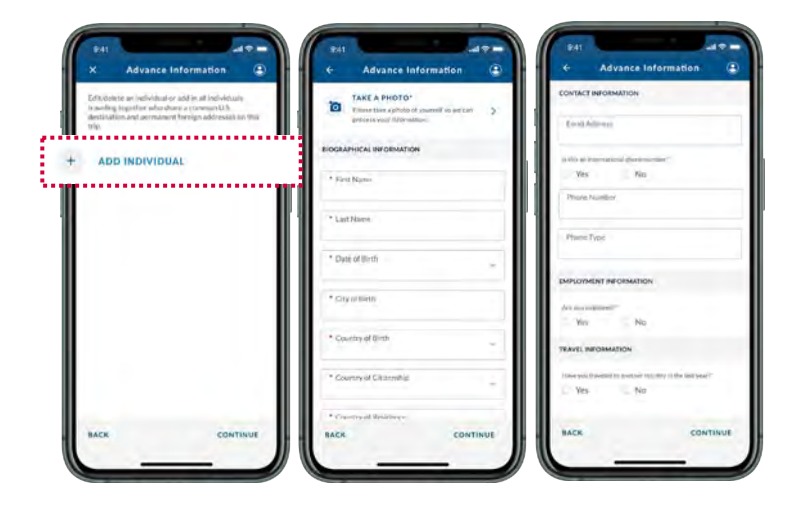

#### 6. Review and Submit

Review all information and tap on submit. A confirmation screen will display the confirmation number(s) for each individual. A confirmation email will be sent to the email address(es) provided under contact information.

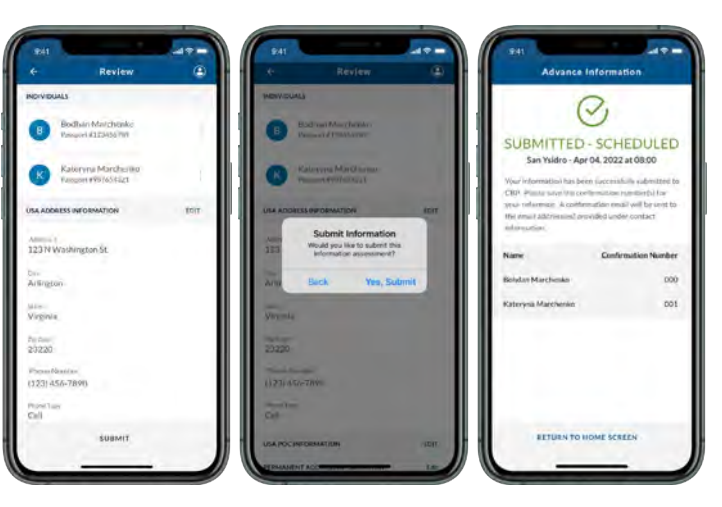